# 学校一斉送信メールが届かない

## 迷惑メールフィルター設定の変更方法

My auページにアクセス

3

https://www.au.com/my-au/

My au アプリ(ページ)の場合

### au ID

ログイン

au IDは、auをご利用でない方もご登録いただけます。

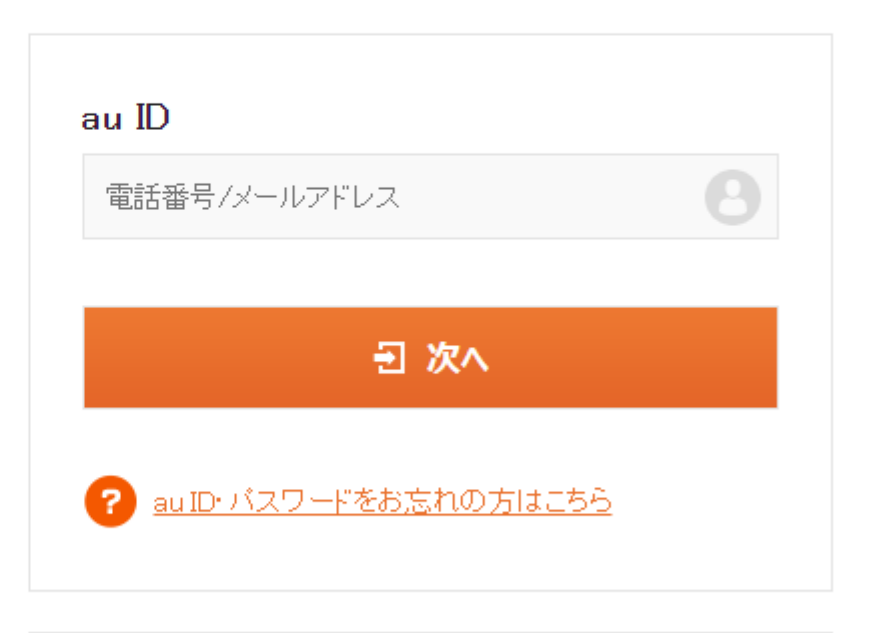

🖉 登録カンタン! 新規ご登録はこちらから 🛛 🔹 🔉

My au アプリ(ページ)の場合

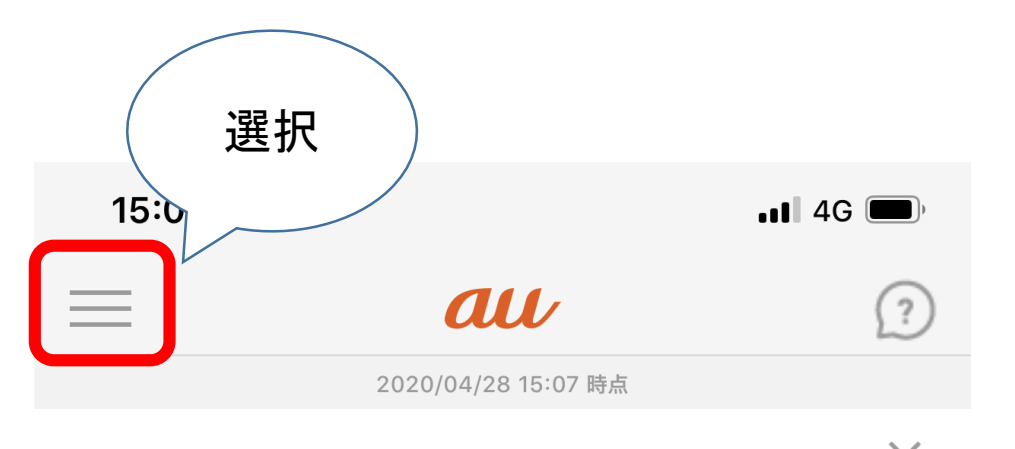

新型コロナウイルスに関する迷惑メール・詐欺メール × にご注意下さい

新型コロナウイルス感染症の流行を踏まえた取り組み × について(2020年4月22日時点)

| aus | STAR★ ສ            | 知らせ |
|-----|--------------------|-----|
| Â   | ホーム                |     |
|     | データ利用              |     |
| ¥   | ご請求額               |     |
| P   | WALLET ポイント・auポイント |     |
| 2   | ご契約情報の確認・変更        |     |
| ?   | サポート 選択            |     |

My au アプリ(ページ)の場合

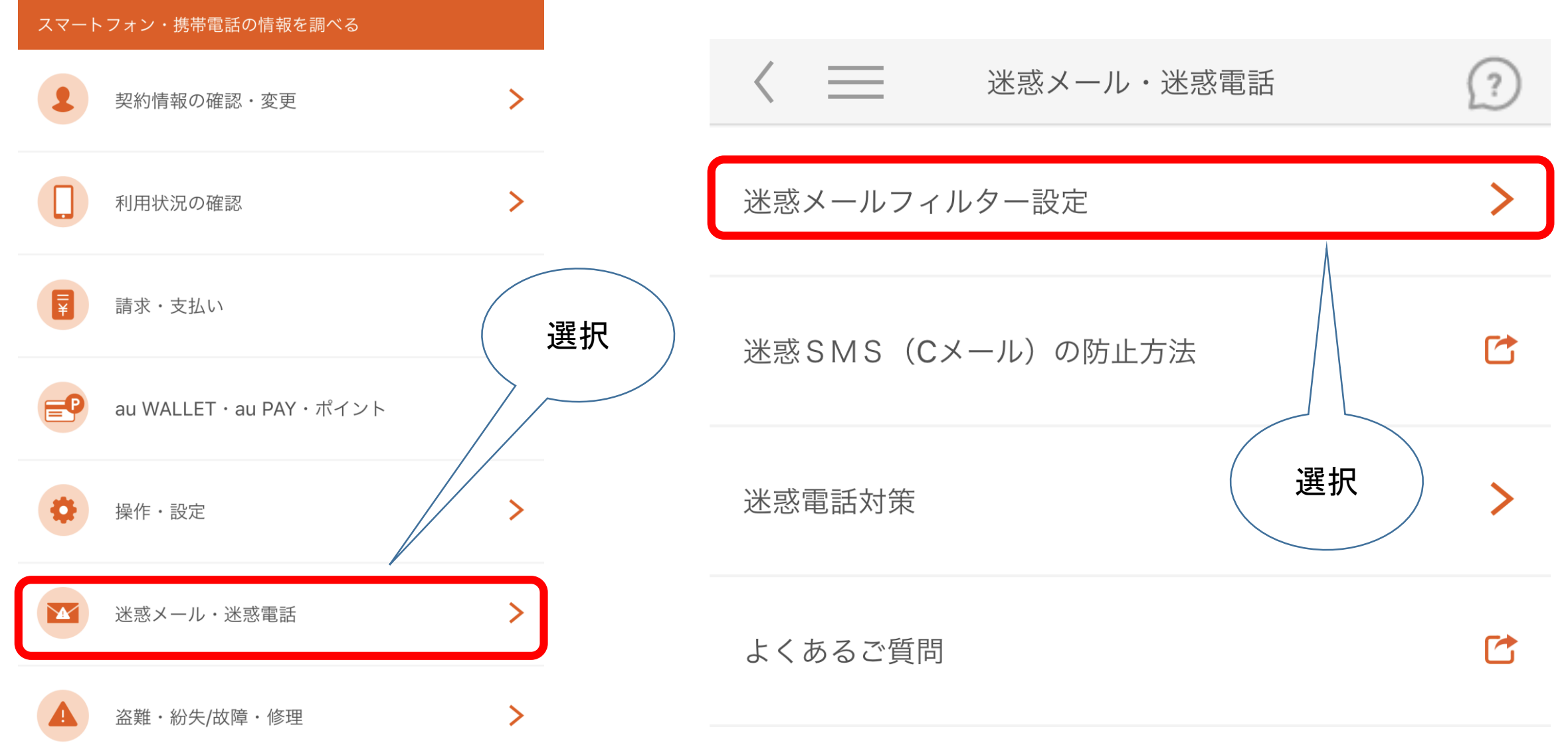

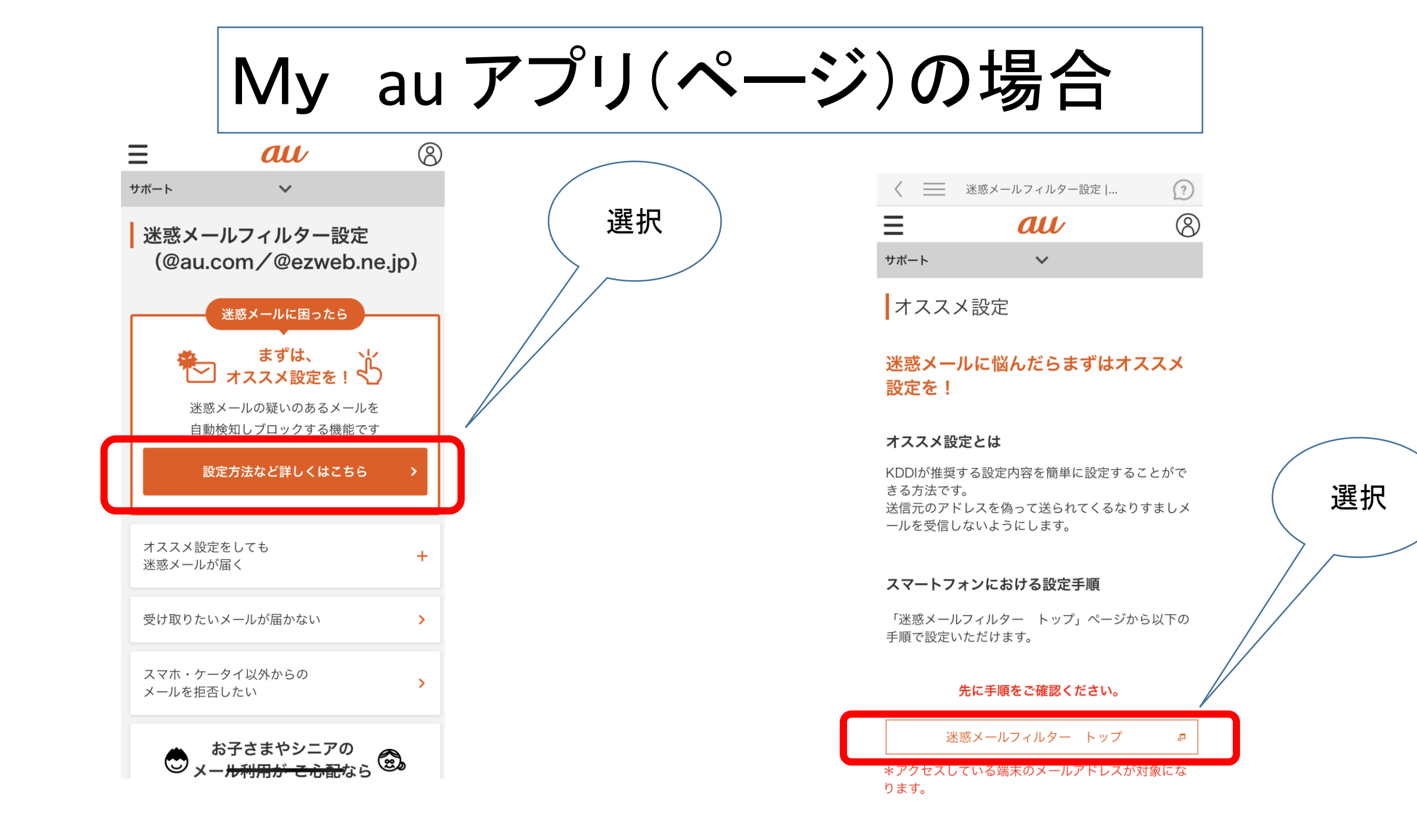

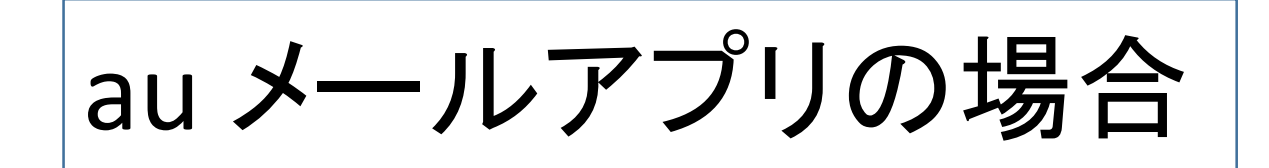

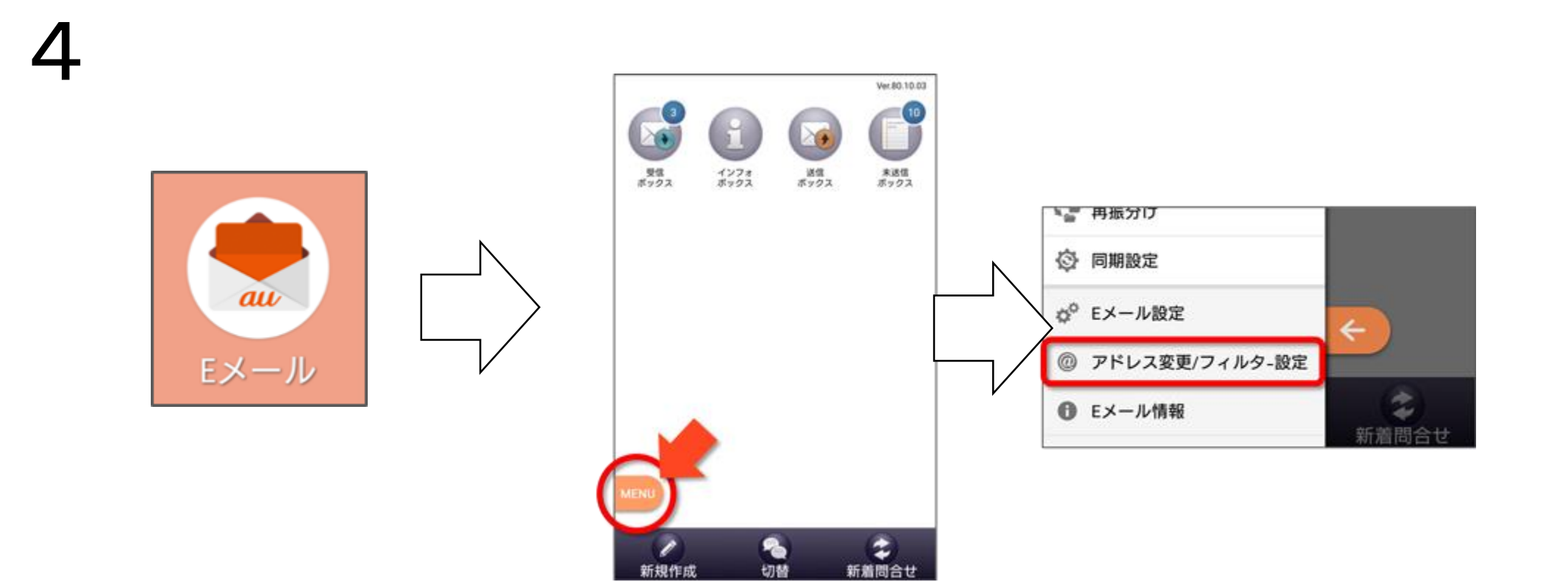

au メールアプリの場合

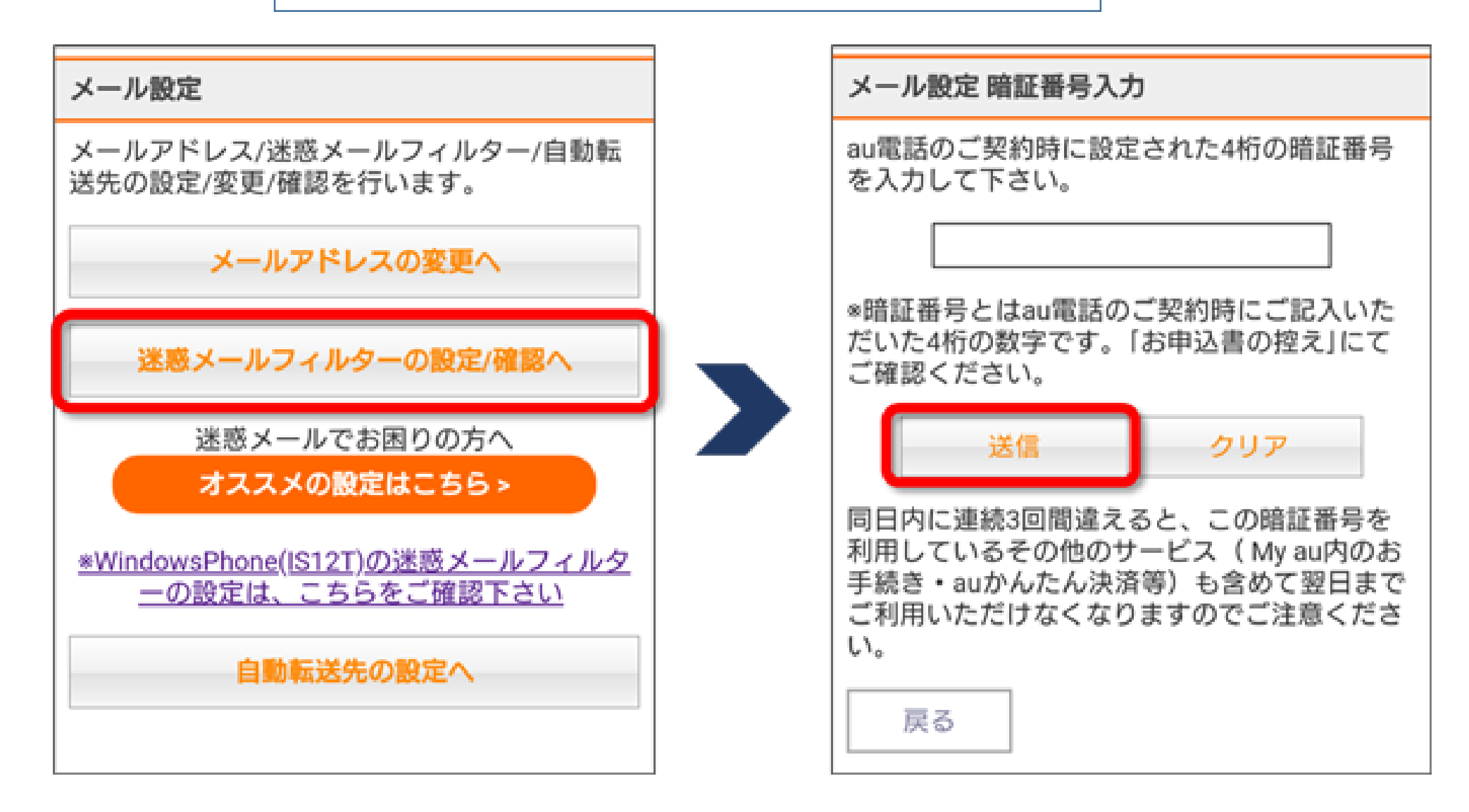

## 5

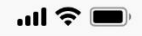

#### 迷惑メールフィルター トップ

メールアドレス:XXXXX@au.com 設定するメールアドレスが上記と異なる場合は <mark>こちら</mark>

TOPIC

詳しくはこちら

ヘルプ ログアウト

#### 大事なお知らせ

au

迷惑メールフィルターの「受信リスト」「拒否リスト」につ いて機能改善いたしました。

#### オススメ設定

迷惑メールを大幅削減!まずはこちらを設定ください。

オススメ設定をする

#### 個別設定

【受け取りたいメールを許可する】 受け取りたい相手のメールアドレスを「受信リスト」に登録 してください。

\*連絡網などのメーリングリストからの一斉送信メール/転送 メールを受け取りたい場合は、「受信リスト」の「必ず受 信」にチェックをつけて登録してください。

受信リストに登録/アドレス帳受信設定をする

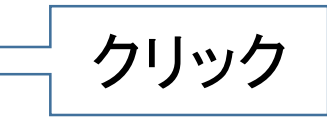

【受け取りたくないメールを拒否する】 受け取りたくない相手のメールアドレスを登録してください。

拒否リストに登録する

迷惑メールフィルター トップ

6

### 受信リスト設定

au

#### 【受信リスト設定】

メールを受け取りたい相手のメールアドレスの全てまたは一 部をリストに登録することで受信できます。 連絡網などのメーリングリストからの一斉送信メール/転送メ ールを受け取りたい場合は、キーワード左の「必ず受信」に チェックをつけて登録してください。 <「必ず受信」にチェックを入れる場合のご注意事項> 迷惑メールを阻止できなくなってしまうため、キーワードに 「お客様ご自身のauメールアドレス」「auのドメイン

(ezweb.ne.jp、au.com)」またはその一部を設定する場合、「必ず受信」のチェックは外してください。

(受信設定の例)

|         | <u>必ず受信 </u> キーワード |  |              |  |
|---------|--------------------|--|--------------|--|
| チェックする  | :                  |  | auone-net.jp |  |
| チェックしない | :                  |  | ezweb.ne.jp  |  |
| チェックしない | :                  |  | au.com       |  |
| チェックしない | :                  |  | ljp          |  |

アドレス帳に登録したメールアドレスからのメールを受信す ることができます。

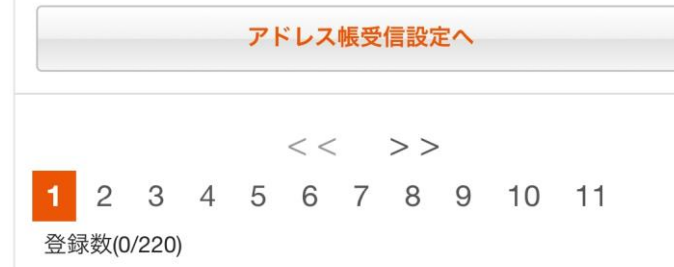

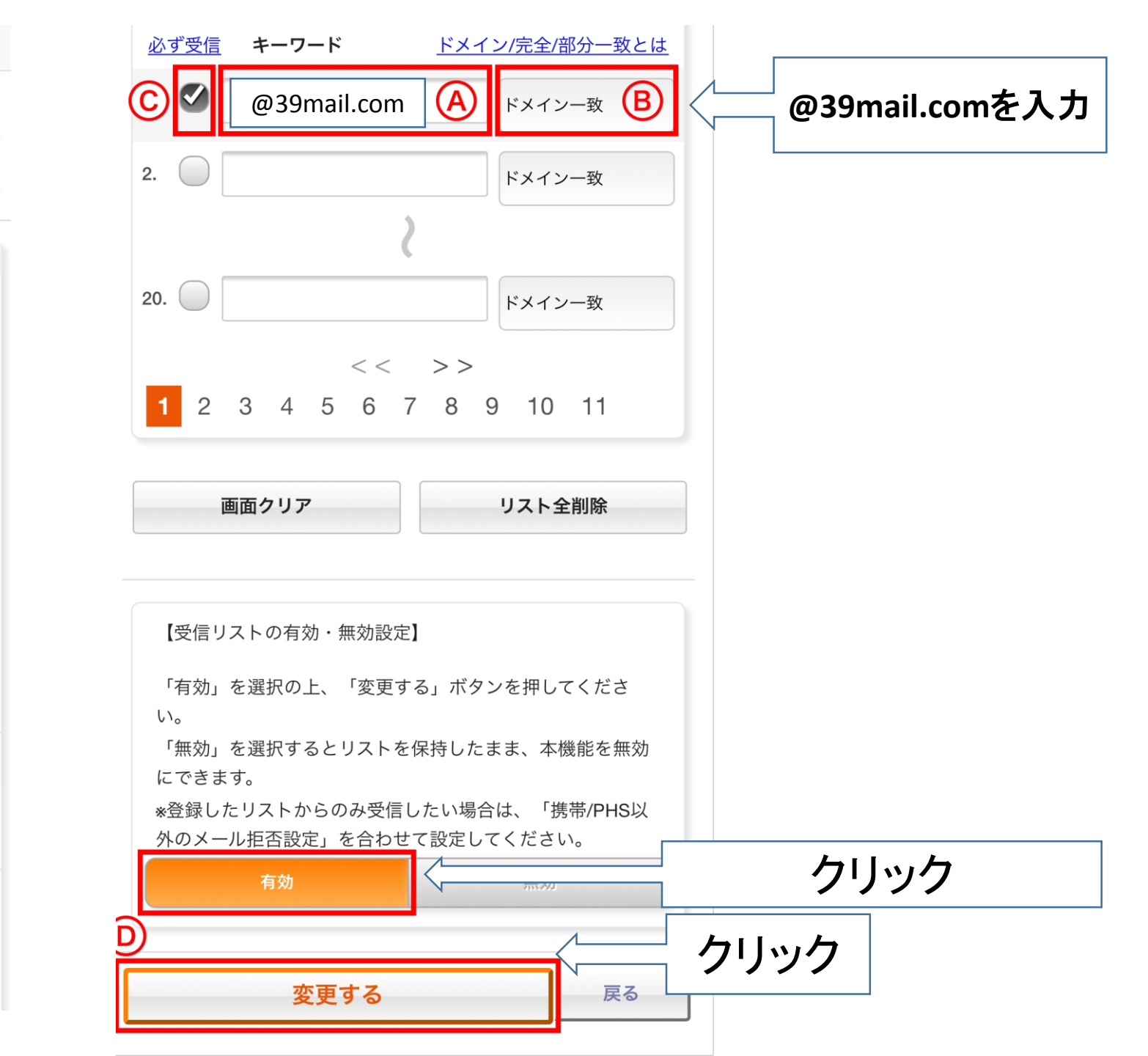

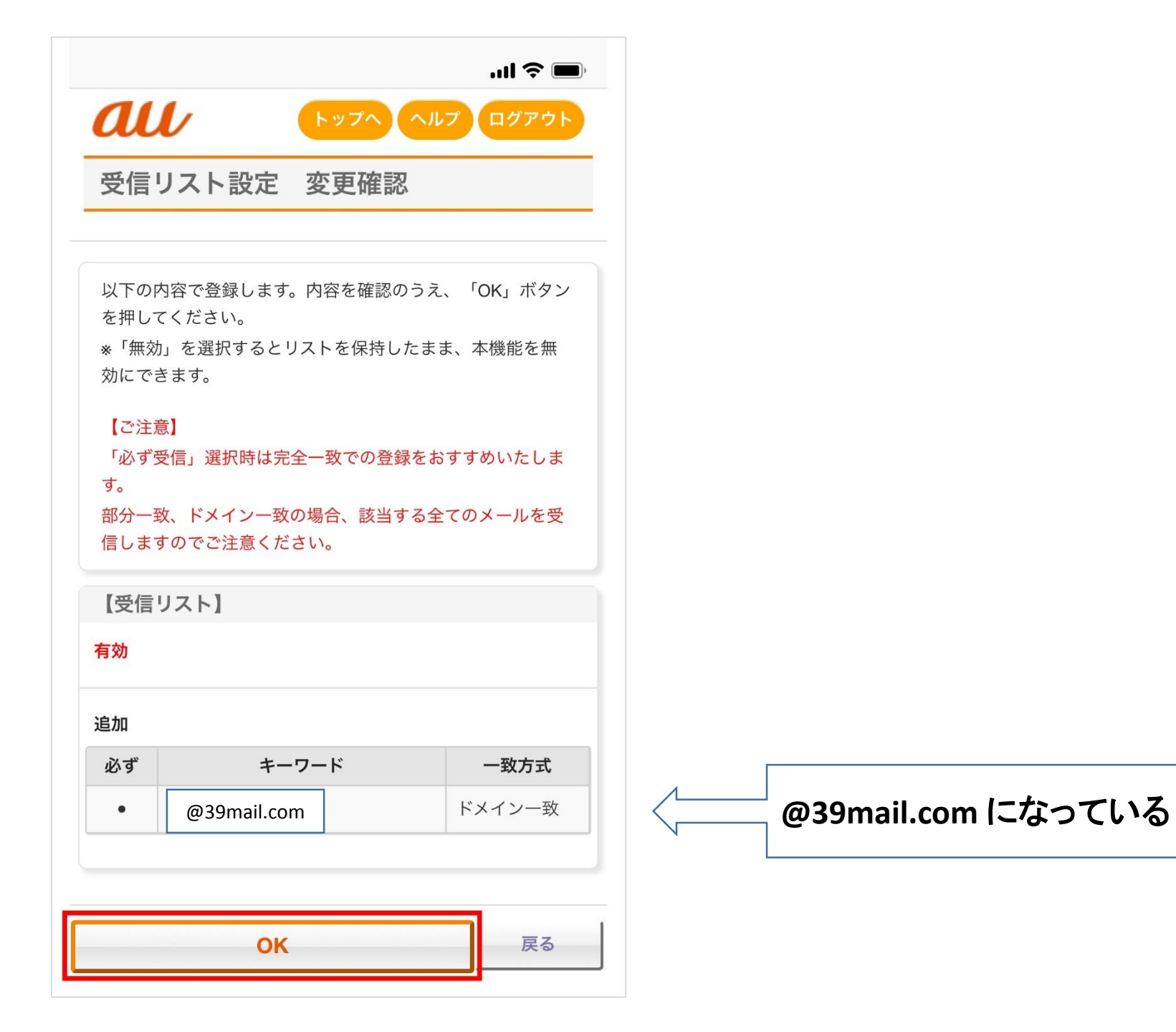

| C | ) |
|---|---|
| C | 5 |
|   |   |

| ul 🗢 🔲            |      |
|-------------------|------|
| <i>へ</i> ルプ ログアウト |      |
| 受信リスト設定登録完了       | 登録完了 |
|                   |      |
| 登録が完了しました。        |      |
| 【受信リスト】           |      |
| 有効                |      |
| リスト更新数            |      |
| 1件                |      |
| 受信リスト設定画面へ戻る      |      |
|                   |      |
|                   |      |
|                   |      |
|                   |      |
|                   |      |
|                   |      |
|                   |      |